## Instructions to access the new Oracle EBS Combined Labor Reports

Note: These instructions apply to combined labor beginning with the AUG-13 reports; contact the Payroll Office for previous reports

- 1) Go to Gibson Online (<u>https://gibson.tulane.edu/</u>) and enter your user ID and password
- 2) Under the Administrative heading, click EBS (TAMS and HCM)

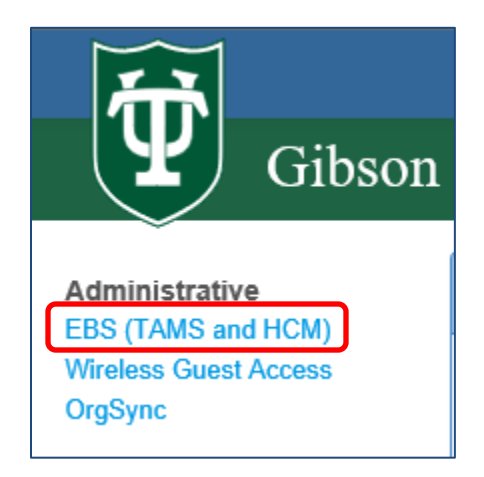

3) When the Oracle EBS login screen opens, enter your Single Sign-On (network) user ID and password

| redentials below   |  |  |  |
|--------------------|--|--|--|
| Username: gjetson1 |  |  |  |
| •••••              |  |  |  |
| Login              |  |  |  |
|                    |  |  |  |
|                    |  |  |  |
|                    |  |  |  |

- 4) From your Main Menu, click EBS Labor Reports, then click Processes & Reports, then Run
  - This process will initiate Java which opens EBS

| Tulane<br>University           | E-Busine   | ess Suite |
|--------------------------------|------------|-----------|
|                                | -          |           |
| Enterprise Search All          | •          |           |
| Oracle Applications Home Page  |            |           |
|                                |            | *         |
| Main Menu                      |            | Wor       |
| Ре                             | ersonalize |           |
| 🕀 🗀 Desktop Integration        |            | From      |
| EBS Labor Reports              |            | There     |
| Processes & Reports            |            |           |
| ⊠ <u>Run</u><br>⊠ <u>Set</u> ⊳ |            | © 11Þ     |

5) When the Submit a New Request dialogue box appears, choose Single Request (the default) then click OK

| _                           |                                                            |
|-----------------------------|------------------------------------------------------------|
| •                           | Submit a New Request DOODOODOODOODOOOOOOOOOOOOOOOOOOOOOOOO |
|                             | What type of request do you want to run?                   |
|                             | © Single <u>R</u> equest                                   |
|                             | This allows you to submit an individual request.           |
|                             | . ØReque <u>s</u> t Set                                    |
|                             | This allows you to submit a pre-defined set of             |
| 🕸 Navigator - EBS Labor Rep | requests.                                                  |
| Functions Documents         | OK                                                         |
| Processes & Reports:        |                                                            |
| + Processes & Repo          | rts Top Ten List                                           |

6) Click on the List of Values button and choose <u>THCM LD Combined Labor Report</u> to open the Parameters box

| 😑 Submit Request 🖂 🖂 |                               | 000000000000000000000000000000000000000 | 00000000 | × 3444444444  |
|----------------------|-------------------------------|-----------------------------------------|----------|---------------|
| Run this Request     |                               |                                         |          |               |
|                      |                               |                                         |          | Copy          |
|                      |                               |                                         |          |               |
| Name                 | THCM LD Combined Labor Report |                                         |          |               |
| Operating Unit       |                               |                                         |          |               |
| Parameters           |                               |                                         |          |               |
| Language             | American English              |                                         | List of  | Values button |
|                      |                               |                                         |          | D.L. O.V.     |
|                      |                               | Language Setti                          | ngs      | Depug Options |
| At these Times —     |                               |                                         |          |               |
| Run the Job          | As Soon as Possible           |                                         |          | Schedule      |
|                      |                               |                                         |          |               |
| - Upon Completion    |                               |                                         |          |               |
|                      | Save all Output Files         |                                         |          |               |
|                      |                               |                                         | _        | Ontions       |
| Layout               | THCM LD Combined Labor Report |                                         |          | Options       |
| Notify               |                               |                                         |          | Delivery Onts |
| Print to             | noprint                       |                                         |          | Connect obro  |
|                      |                               | <u>.</u>                                |          |               |
| Help ( <u>C</u> )    |                               | (Sub <u>m</u>                           | git      | Cancel        |
|                      |                               |                                         |          |               |

- 7) When the Parameters box appears, enter your desired parameters
  - The yellow fields are required
  - To pull in the entire month of of payroll activity (including one monthly and two biweekly runs), enter the first and last day of the month in the date parameter fields
    - The EBS date format is DD-MMM-YYYY (Example: 01-AUG-2013)
    - Once a payrun is posted in EBS (Biweekly or Monthly), you can query a report for the activity; you do not need to wait until the end of the month
  - Enter only your organization number to return activity on all account distributions in your org within the date parameters you chose
    - You can refine your search by including an account (or account range), employee number, job title and/or employee group
- 8) After completing your desired parameters, click OK to open the Submit Request box

| Parameters (AAAAAAAAAAAAAAAAAAAAAAAAAAAAAAAAAAAA | 99999999999 |                  |     | 00000000000 | 00000000 | 66666666 × |
|--------------------------------------------------|-------------|------------------|-----|-------------|----------|------------|
| Date From (DD-MON-YYYY)                          | 01-AUG-2013 |                  |     |             |          |            |
| Date To (DD-MON-YYYY)                            | 31-AUG-2013 |                  |     |             |          |            |
| From Org                                         | 13122       | ACCOUNTING OFFIC | E   |             |          |            |
| To Org                                           | 13122       | ACCOUNTING OFFIC | E   |             |          |            |
| From Account                                     |             |                  |     |             |          |            |
| To Account                                       |             |                  |     |             |          |            |
| Employee Number                                  |             |                  |     |             |          |            |
| Job Title                                        |             |                  |     |             |          |            |
| Employee Group                                   |             |                  |     |             |          |            |
|                                                  | a           | 3000000000       | 596 |             |          | D          |
|                                                  |             |                  | QK  | Cancel      | Clear    | Help       |

9) Click the Submit button on the Submit Request box

| 😑 Submit Request 😳                   | 6969696969696969696969666        | 000000000000000000000000000000000000000 | 20000000000000000 × |
|--------------------------------------|----------------------------------|-----------------------------------------|---------------------|
| <ul> <li>Run this Request</li> </ul> |                                  |                                         |                     |
|                                      |                                  |                                         | Copy                |
|                                      | -                                |                                         |                     |
| Name                                 | THCM LD Combined Labor Report    |                                         |                     |
| Operating Unit                       |                                  |                                         |                     |
| Parameters                           | 01-AUG-2013:31-AUG-2013:13122:13 | 122:::::                                |                     |
| Language                             | American English                 |                                         |                     |
|                                      |                                  |                                         |                     |
|                                      |                                  | Language Settings                       | Debug Options       |
| At these Times                       |                                  |                                         |                     |
| Run the Job                          | As Soon as Possible              |                                         | Schedule            |
|                                      |                                  |                                         |                     |
| - Unon Completion -                  |                                  |                                         |                     |
| opon completion                      | Save all Output Files            |                                         |                     |
|                                      |                                  |                                         |                     |
| Layout                               | THCM LD Combined Labor Report    |                                         | Options             |
| Notify                               |                                  |                                         |                     |
| Print to                             | noprint                          |                                         | Delivery Opts       |
| - 24                                 |                                  |                                         |                     |
| Help (C)                             |                                  | Submit N                                | Cancel              |
|                                      |                                  | - 63                                    |                     |

10) The Requests screen will open to display the status of your report request

- <u>Click Refresh Data occasionally</u> to refresh the status of your request
- The report is complete when the Phase reads "Completed" and the Status reads "Normal"
- The report can take up to a couple of minutes to run depending on the volume of your data

| 🗢 Requests 🕬  | 000000000000000000000000000000000000000 |               |           |        | >>>>>>>>>>>>>>>>>>>>>>>>>>>>>>>>>>>>> |
|---------------|-----------------------------------------|---------------|-----------|--------|---------------------------------------|
| Refre         | sh Data                                 | Find Requests |           | Sub    | mit a New Request                     |
| Request ID    |                                         | Parent        |           |        |                                       |
| 2             | Name                                    |               | Phase     | Status | Parameters                            |
| 11482165      | THCM LD Combined Lab                    |               | Running   | Normal | 2013/08/01 00:00:00, 2013/08/ 🌥       |
| CRequests 200 |                                         |               |           |        | >>>>>>>>>>>>>>>>>>>>>>>>>>>>>>>>>>>>> |
| Refre         | sh Data 💦 🛛                             | Find Requests |           | Subi   | mit a New Request                     |
| Request ID    |                                         | Parent        |           |        |                                       |
|               | Name                                    |               | Phase     | Status | Parameters                            |
| 11482165      | THCM LD Combined Lab                    |               | Completed | Normal | 2013/08/01 00:00:00, 2013/08/ 📤       |

11) When the report has completed, click anywhere on the line of your report request, then click View Output

| Refresh Data F |             |              | fresh Data Find Requests |                   |       |       | Submit a New Request |                               |
|----------------|-------------|--------------|--------------------------|-------------------|-------|-------|----------------------|-------------------------------|
| Request ID     |             |              | Pa                       | rent              |       |       |                      |                               |
|                | Name        |              |                          |                   | Phase | 2     | Status               | Parameters                    |
| 11482165       | THCM LD C   | ombined Lab  |                          |                   | Comp  | leted | Normal               | 2013/08/01 00:00:00, 2013/08/ |
| 11481982       | Active User | S            |                          | <b>个</b>          | Comp  | leted | Normal               |                               |
| 11481944       | TAMS User   | Security Rep |                          |                   | Comp  | leted | Normal               |                               |
| 11480319       | AutoCopy    |              |                          |                   | Comp  | leted | Normal               | COLUMNSET, 101797, PXS 9      |
| 11480307       | AutoCopy    | Be sure you  | ur cursor is in ted      |                   |       | ted   | Normal               | ROWSET, 103798, PXS 1L R      |
| 11476286       | Program -   | any field of | th                       | e line of         | fyour | ted   | Normal               | 1, ,                          |
| 11475706       | Journal Im  | request be   | for                      | e clickin         | g     | ted   | Normal               | 153239, 1000, N, , , N, W, Y  |
| 11474030       | General Le  | View Output  | ut                       |                   |       | ted   | Normal               | SH, 1002611, N                |
| 11474028       | General Le  | dger Account | 1                        |                   | Comp  | leted | Normal               | SH, 1002621, N                |
| 11474027       | General Le  | dger Account |                          |                   | Comp  | leted | Normal               | SH, 1002617, N                |
| Hglo           | l Request   |              | √iev                     | v Detail <u>s</u> | •     |       |                      | View Output                   |
| Canc           | el Request  |              | Dia                      | anostics          | -     |       |                      | View Log                      |

12) When the Windows Internet Explorer box opens, choose one of the following:

- <u>Open</u>: Depending on security settings on your machine, this option may require further steps
- <u>Save</u>: Saves the file in Excel format in the default folder, Local Disk (C:) => Users => your user folder => Downloads
- <u>Save as</u>: RECOMMENDED. Saves the file in Excel format in whichever location you choose

NOTE: If your Windows Internet Explorer box does not offer the "Save As" option, choose Open to open the report, then save it in Excel format (.xls) in whichever location you choose

| Windows Internet Explorer                                                                                                    | <b></b> X |
|----------------------------------------------------------------------------------------------------|-----------|
| What do you want to do with<br>THCM_LD_Combined_Labor_Report_240913.xls?<br>Size: 167 KB<br>Type: Microsoft Excel 2003<br>From: ebs.tulane.edu |           |
| <ul> <li>Open</li> <li>The file won't be saved automatically.</li> </ul>                                                                       |           |
| → Save                                                                                                    |           |
| ➔ Save as                                                                                                    |           |
|                                                                                                    | Cancel    |

- 13) Select the report from the location in which you saved it
  - The default name of the report is THCM\_LD\_Combined\_Labor\_Report\_DDMMYY (the date you ran the report)

| Name                                     | Date modified     | Туре               | Size |       |
|------------------------------------------|-------------------|--------------------|------|-------|
| THCM_LD_Combined_Labor_Report_190913.xls | 9/20/2013 9:47 AM | Microsoft Excel 97 |      | 77 KB |
| 🖷 format.doc 🛛 🗟                         | 6/3/2013 11:30 AM | Microsoft Word 9   |      | 19 KB |

14) Depending on your version of Excel, you may receive the warning message shown below when opening the report; disregard this message and click Yes

| Mici | rosoft E |                                                                                                    |
|------|----------|----------------------------------------------------------------------------------------------------|
| 4    | Â        | The file you are trying to open, 'THCM_LD_Combined_Labor_Report_190913.xls', is in a different format than specified by the file extension. Verify that the file is not corrupted and is from a trusted source before opening the file. Do you want to open the file now? |
|      |          | Yes No Help                                                                                                    |
|      |          | Was this information helpful?                                                                                                    |

- 15) The report will open in Excel with the following formatted columns:
  - Employee No.
  - Assignment Number
  - Employee Name
  - Employee Title
  - Employee Group
  - Period End Date
  - Org Number
  - Project/Acct No
  - Task
  - Award
  - Dept Use
  - Natural Acct
  - Regular
  - Stipend-Taxable
  - Stipend-Non Taxable
  - Overtime
  - Retro
  - Non-Salary Pay
  - Total Labor
  - Total Fringe
  - Total All
  - Fringe Percentage

**TIP**: You can always go back to the Requests screen to re-access your report if necessary by following these steps:

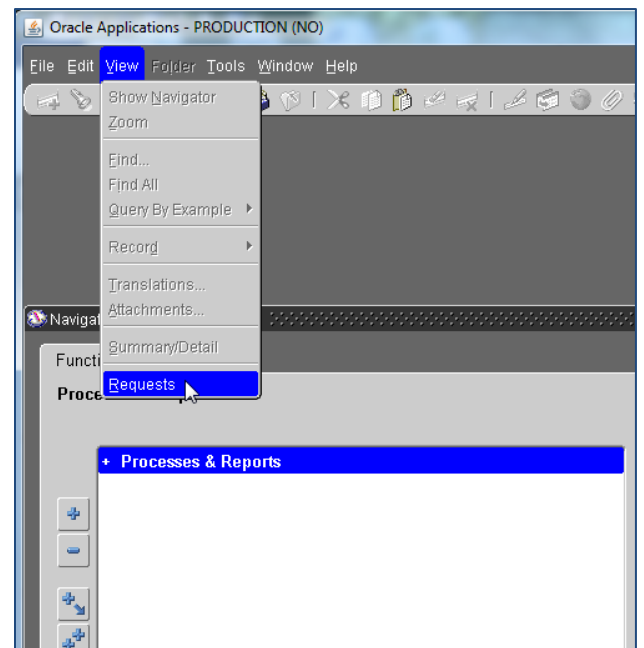

1) From your Navigator window, click View => Requests

2) When the Find Requests box appears, accept the default (All My Requests) and click Find

|                                               | Ions - PRODUCTION (NO)                                                                                                    |
|-----------------------------------------------|----------------------------------------------------------------------------------------------------|
| Eile Edit ⊻iew                                | Fajdar <u>T</u> ools <u>W</u> indow <u>H</u> elp                                                                                                    |
| (🛤 📎 🚳 L                                      | (*) 🔅 🚳 🎒 (*) 1 X 🗊 🎁 💋 🙀 1 🖉 🗐 (*) (*) 1 ?                                                                                                    |
| ORequests                                     | Find Requests Society Control Control |
| <u>R</u> (                                    | ●My Completed <u>R</u> equests                                                                                                    |
| Request II                                    | ♥My Requests In <u>P</u> rogress                                                                                                    |
|                                               | O <u>A</u> ll My Requests                                                                                                    |
|                                               | Specific Requests                                                                                                    |
|                                               | Request ID                                                                                                    |
|                                               | Name                                                                                                    |
|                                               | Date Submitted                                                                                                    |
|                                               | Date Completed                                                                                                    |
|                                               | Status                                                                                                    |
|                                               | Phase                                                                                                    |
|                                               | Requestor                                                                                                    |
|                                               | ′                                                                                                    |
|                                               | Include Reguest Set Stages in Query                                                                                                    |
| Нс                                            | Order By Request ID                                                                                                    |
|                                               | Select the Number of Days to View: 7                                                                                                    |
| Car                                           |                                                                                                    |
|                                               | Submit a New Request                                                                                                    |
| ۰ <u>ــــــــــــــــــــــــــــــــــــ</u> |                                                                                                    |

3) The Requests box will appear showing all of your previous report requests

4) Follow steps 12 through 16 above